財団法人日本アイスホッケー連盟

FaceOff システム ご利用マニュアル

財団法人日本アイスホッケー連盟 Copyright 2011 Japan Ice Hockey Federation jihf. 2011/6/21 Version 2.0 本マニュアルでは以下の手順についてご説明します。

- 1. ログイン手順
- 2. パスワード再発行手順
- 3. パスワード変更手順
- 1. ログイン手順について
  - インターネットエクスプローラを開いて「FaceOff システム」ページを表示します。 http://115.146.19.128/faceoffadmin/
  - ② 「チームログイン画面へ」のボタンをクリックします。
  - 所属する都道府県連盟よりご連絡のあった FaceOff システムのログイン ID、 パスワードを入力します。
  - ④ 「ログイン」をクリックします。
  - ⑤ 以下の画面が表示されれば OK です。チームの TOP 画面となります。 他の手順に沿って登録、申請作業が可能となります。
- 2. パスワード再発行手順について
  - ① 1.の①から②と同様の手順となります。
  - チームアカウントログイン画面が表示されます。
  - ③ パスワードを忘れた方は こちら をクリックします。
  - ④ 所属する都道府県連盟よりご連絡のあった FaceOff システムのログイン ID を 入力し、「再発行」をクリックしてください。
     ※「クリア」ボタンは、入力したものが消えます。
  - ⑤ 「仮パスワードの発行が完了しました」と表示される画面になります。
  - ⑥ 登録されたメールアドレスに仮パスワードが発行されます。
  - ⑦ 「ログインページへ」をクリックすると、②の画面が表示されるので、
    仮パスワードにてログイン後、パスワードの変更をしてください。
- 3. パスワード変更手順について
  - ① 1.ログイン手順の①から⑤をご参照下さい。
  - ② チームの メニューにあります、「パスワードの変更」をクリックします。
  - ③「ログインパスワード変更画面」が表示されます。
  - ④ 現在のパスワード、新しいパスワード、また確認のため再度あたらしい パスワードを入力します。※パスワードは20 桁以内でお願いします。
  - ⑤ 「更新」をクリックします。
  - ⑥ 「パスワードの変更が完了しました。」と表示された画面になります。
  - ⑦ 「ログインページへ」をクリックし、再度ログインしてください。

財団法人日本アイスホッケー連盟 Copyright 2011 Japan Ice Hockey Federation jihf. 2011/6/21 Version 2.0